# Motorola L7C Menu/Меню

#### **<u>1. Contacts - записная книга</u>**

- 1. New Contact новый контакт
- 2. Contact List список контактов

#### 3. Groups - группы контактов

- *1. No Group* общая
- 2. Family семья
- 3. Friends друзья
- 4. Work работа

# *4. Speed Dials* - быстрый набор номера

# 2. Recent Calls - данные о звонках

- *1. Missed* пропущенных
- 2. Received входящих
- 3. Dialed исходящих
- 4. All всех звонках
- 5. View Timer отображение времени
  - Last Call последнего звонка
  - All Calls всех звонков
  - *Received Calls* входящих звонков
  - *Dialed Calls* исходящих звонков
  - *Roamed Calls* звонков в зоне роуминга
  - *Transmit Kilo* отправленных данных
  - *Received Kilo* полученных данных
  - *Total Kilobytes* всего данных
  - *Last Reset* время последнего сброса данных о соединениях

- *Lifetime Call* общая информация о звонках за всю историю телефона
- Lifetime Data общая информация о передаче данных за всю историю телефона

## 3. Settings & Tools - настройка телефона

- 1. My account не используется
- 2. Tools настройки и инструменты
  - 1. Voice commands голосовые команды
- *Call <Name>* сказать *Call*, затем после слов информатора *Say the Name or Number*, произнести имя или номер для набора.
- Sent <Msg type> выбрать *Text* текстовое сообщение или *Picture* изображение *Sent Text* и, после слов информатора *Say the Name or Number*, произнести имя или номер для написания и отправки сообщения откроется окно для создания и отправки сообщения.
- Lookup <Name> сказать Lookup, затем после слов информатора Say the Name произнести имя, подтвердить Yes - откроются данные в записной книге.
- Go to <Menu> произнести Go to Menu, после слов информатора, откроется меню диктофона
- Check <item>- произнести Check, после слов информатора откроются данные о состоянии телефона
- My account не используется
   *2. Calendar* календарь
   *3. Alarm Clock* будильник

- 4. World Clock мировое время
- 5. Notepad блокнот
- 6. Calculator калькулятор
- 3. Bluetooth функция «блутус» (технология беспроводного соединения)

- *Add New Device* - поиск Bluetoothустройства

- 4. Sounds settings настройки звука
- 1. *Master Volume* настройка громкости звонка
- **2.** *Call Sounds* сигнал звонка
  - 1. Call Ringtone выбор мелодии звонка
  - 2. Call Vibrate виброзвонок
- 3. Alert Sounds сигналы оповещения
  - 1. *Txt Message* текстовое сообщение
  - Топе выбор мелодии
  - Vibrate установка виброзвонка
  - *Reminder* установка времени напоминания
  - 2. Pix-Flix Message
    - мультимедийное сообщение
  - Tone выбор мелодии
  - Vibrate установка виброзвонка
  - *Reminder* установка времени напоминания
  - 3. Voicemail Messages голосового сообщения
  - Tone выбор мелодии
  - Vibrate установка виброзвонка
  - *Reminder* установка времени напоминания
- 4. *Кеураd Volume* громкость клавиатуры
- 5. Service Alerts сервисные оповещения

- Service Change изменение сервиса
- *Minute Beep* звуковое оповещение о каждой минуте разговора
- Call Connect о соединении
- 7. *Power On/Off* звуковое сопровождение при вкл/выкл телефона
- 8. *Alarm sound* звуковое оповещение при получении сообщений и напоминании о звонках
- 9. Talking Phone звуковое оповещение голосом
  - Keypad Digits звуковое оповещение голосом при нажатии клавиш
  - Contact List Entries звуковое оповещение при просмотре списка контактов
- 5. Display Setting настройки дисплея
  - *1. Ваппет* надпись на дисплее
    - Personal Banner персональная надпись
    - ERI Banner ERI подпись
  - 2. Backlight время подсветки
    - Display установить режим подсветки дисплея
    - *Keypad* установить режим подсветки кнопочной панели
  - *3. Brightness* настройка яркости дисплея
  - *4. Wallpapers* выбор изображения на дисплее

- 5. Screensaver выбор заставки на дисплее
  6. Display Theme выбор фон меню телефона
  6. Phone Setting настройки телефона

  Stadalone Mode не используется
  Short Key настройка функциональных клавиш джойстика
  - *Up Key* клавиша «Вверх»
  - *Down Key* клавиша «Вниз»
  - *Left Key* клавиша «Влево»
  - *Right Key* клавиша «Вправо»
  - *Icons Mode* включение режима отображения функциональных клавиш на дисплее
  - 3. Language выбор языка
- 4. System системные настройки
  1. System select не используется
  2. Device Info информация об устройстве
  - *Му Number* номер телефона
  - SW/ Version версия прошивки
  - Icon Glossary глоссарий символов
  - 4. Location не используется
  - 5. Security не используется
  - 6. System Select системные настройки

- Set Mode не используется
- *Service Tone* звуковое оповещение о наличии сервиса
- *Call Drop Tone* звуковое оповещение о потери сервиса
- 7. NAM select не используется
- 7. Call Settings настройки звонка
  - 1. Answer Options способ ответа
  - Any key переход терминала в режим разговора при нажатии любой клавиши
  - Send only переход терминала в режим разговора при нажатии клавиши «Send»
  - Auto answer автоответчик
  - 2. Auto Retry автоповтор
  - *3. ТТҮ Mode* режим «Телефон + наушники»
  - 4. One Touch Dial активация быстрого набора
  - 5. Voice Privacy выбор режима голосового набора
  - 6. Data Settings настройка передачи данных
  - 7. *DTMF Tones* режим DTMF (изменение режим набора)
- 6. *Time & Date Setting* настройки даты и времени
  - Set Time настройка времени
  - Set Date настройка даты
- 8. Memory информация о памяти телефоне
- *Phone Memory* подробная информация
  - *Phone Memory Usage* общая информация о памяти телефона

- *My Pictures* информация о занятой памяти изображениями
- *Му Videos* информация о занятой памяти видео
- *Му music* информация о занятой памяти мелодиями
- *My sounds* информация о занятой памяти звуковыми файлами

9. Phone Info - информация о телефоне

#### <u>4. Get it Now - получение и управление</u> ресурсами

- 1. Music & Tones скачать мелодии
  - I. V CAST не используется
  - 2. Get New Ringtones не используется
  - 3. My ringtones встроенные мелодии и звуковые оповещения
  - 4. *Му music* не используется
  - 5. *Му Sound* загруженные мелодии
  - 6. Sync music не используется
- 2. Picture & Video скачать мультимедиа
  - 1. V CAST Video не используется
  - 2. Get New Pictures скачать заставку (фото) (не используется)
  - 3. My Pictures моя заставка (фото)
  - 4. My videos мои ролики (видео)
  - 5. Pictures Place не используется
  - 6. *Take Pictures* активировать фотокамеру
  - 7. *Record Video* активировать видео камеру
- 3. *Games* развлечения и игры (не используется)

- *4. News* скачать новости (не используется)
- 5. Tools on the go не используется
- 6. Extras не используется

# 5. Messaging - работа с сообщениями

- *1. New message* создать новое сообщение
  - *Txt Msg* новое текстовое сообщение
  - *Picture Msg* отправить изображение
  - *Video Msg* отправить видео (не используется)
- 2. Inbox входящие
- 3. Sent отправленные
- 4. Drafts черновики
- 5. Voicemail голосовая почта
- 6. *E-mail* не используется
- 7. *Mobile IM* не используется
- 8. *Chat* не используется

#### Руководство пользователя Мотогоla L7C

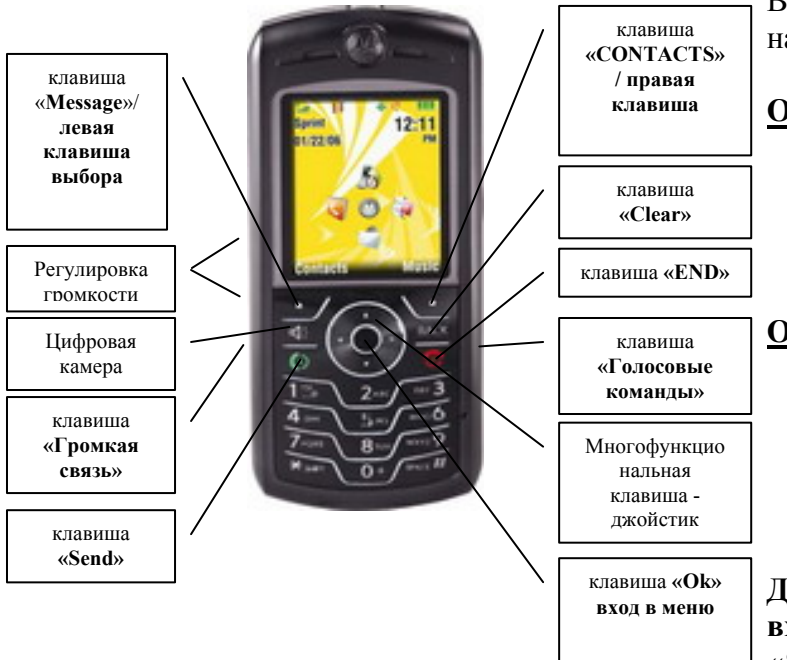

#### Внимание!

В тексте инструкции применяются следующие обозначения:

«ОК» - функциональная клавиша

- (.....) клавиша выбора
- «Groups» пункт в меню

Вход в меню осуществляется нажатием клавиши «**ОК**».

Выход из меню осуществляется клавишей «End»

#### Включение терминала

Нажать и удержать кнопку **«End».** Выключение терминала производиться нажатием на кнопку **«End»** в течение 3 сек.

#### Осуществление исходящего звонка

- Набрать номер абонента;
- Нажать клавишу **«Send»**;
- Для окончания разговора нажать клавишу «End».

#### Ответ на входящий звонок

- Нажать клавишу «Send» или нажать любую клавишу (при соответствующей настройке)

- После окончания разговора нажать клавишу «**End**».

Для установки способа ответа на входящий звонок войти в *Menu*, выбрать «*Settings& Tools»*, выбрать «*7. Call Settings»* и нажать «OK», выбрать «*1. Answer Options»* и нажать «OK», затем выбрать нужный способ ответа:

- Any Key переход в режим разговора нажатием любой клавиши
- Send Only переход в режим разговора нажатием клавиши «Send»
- Auto Answer автоответчик.

Для просмотра входящих звонков войти в *Menu*, выбрать *Recent Calls*, выбрать *«2. Received»* и нажать «ОК», для просмотра подробной информации выбрать нужный номер и нажать «ОК».

## Для просмотра исходящих звонков войти в *Menu*, выбрать *Recent Calls*, выбрать «3. *Dialed*», нажать «ОК», для просмотра подробной информации выбрать нужный номер и нажать «ОК».

Для просмотра пропущенных звонков войти в *Menu*, выбрать *Recent Calls*, выбрать *«1. Missed»*, нажать «ОК», для просмотра подробной информации выбрать нужный номер и нажать «ОК».

Для удаления номера из списка входящих звонков необходимо войти в *Menu*, выбрать *Recent Calls*, выбрать пункт меню «2. *Received*», нажать «OK», выбрать нужный номер и нажать правую клавишу выбора (Options) выбрать *Erase*, нажать «OK», выбрать Yes.

Для удаления всего списка телефонов выбрать *Erase All*, нажать «ОК», нажать *Yes* <u>Таким же образом удаляются исходящие</u> <u>и пропущенные звонки.</u>

#### <u>Записная книжка</u>

**Для входа в меню записной книжки** войти в *Menu*, выбрать *Contacts* или нажать правую клавишу выбора (Contacts).

# Для поиска телефонного номера войти в *Мепи*, выбрать *Contacts*, выбрать пункт «2.

*Contact List*» нажать «**OK**», с помощью джойстика ◆ найти необходимый телефонный номер, для более подробной информации нажать «**OK**».

Если необходимо отредактировать ранее внесенные данные, то необходимо выбрать пункт и нажать клавишу «**ОК**» (с подписью

Edit), произвести изменения и нажать «ОК» (*Save*).

Для внесения номера в записную книгу войти в *Menu*, выбрать *Contacts*, найти пункт «*1. New Contact*, нажать «OK». Выбрать нужные поля и ввести текст:

- *Name* имя контакта
- Mobile 1 номер мобильного телефона
- Ноте номер домашнего телефона
- Work номер рабочего телефона
- *E-mail* электронный адрес
- *Group* группа контактов
- Picture присвоить изображение
- Ringtone присвоить мелодию
- Mobile 2 номер мобильного телефона
- *Fax* номер факса
- *E-mail 2* электронный адрес

Присвоение изображения и мелодии осуществляется при нажатии левой клавишей «*Set*», после выбора нажать клавишу «*OK*», выбор осуществляется клавишей джойстика.

Каждый телефонный контакт можно отнести к группе контактов.

Для того чтобы создать новую группу контактов войти в *Menu*, выбрать *Contacts*, выбрать пункт *«3. Groups»* и нажать *«*OK», нажать левую клавишу выбора (New), ввести название группы и нажать *«*OK» (*Save*).

Для удаления телефонного номера из записной книги войти в *Menu*, выбрать *Contacts*, выбрать пункт «2. *Contact List»* нажать «ОК», с помощью джойстика найти необходимый телефонный номер, нажать правую клавишу выбора (Option), выбрать *Erase*, нажать «ОК», выбрать *Yes*, нажать «ОК».

#### <u>Меню сообщений</u>

Для входа в меню сообщений войти в *Menu*, выбрать *Messaging* (или нажать левую клавишу выбора).

Для создания и отправки текстового сообщения войти в *Menu*, выбрать *Messaging*, выбрать «*1. New Msg»*, нажать «ОК», выбрать «*2. ТХТ Msg»*, нажать «ОК», ввести номера телефонов, нажать «ОК», с помощью клавиатуры ввести текст сообщения, для отправки нажать «ОК» (Send).

Для отправки мультимедийного сообщения из числа ранее сохраненных, войти в *Menu*, выбрать *Messaging*, выбрать *«1. New Msg»*, нажать «ОК», выбрать *«2. Picture Msg»*, нажать «ОК», ввести номера телефонов, ввести текст, выбрать фотографию из ранее сохраненных или выбрать музыку и нажать «ОК» (*Send*).

Для просмотра ранее отправленных сообщений войти в *Menu*, выбрать *Messaging*, выбрать *«3. Sent»*, нажать «ОК».

Затем с помощью джойстика ◆, выбрать сообщение, нажать «ОК» и просмотреть его.

Для удаления сообщений, из числа ранее отправленных войти в *Menu*, выбрать *Messaging*, выбрать «*3. Sent*», нажать «OK». Затем с помощью джойстика ◆, выбрать сообщение и нажать левую клавишу выбора *Erase*, нажать *Yes*, нажать «OK».

Для чтения поступившего сообщения:

При поступлении звукового оповещения и сигнализации символа на дисплее, выбрать:

- View now открыть (просмотреть) сейчас
- View later открыть (просмотреть) позже

Если выбрать *View now* и нажать «OК» - поступившее сообщение отобразиться на дисплее

Если же воспользоваться пунктом *View later*, то просмотреть его можно только из папки *Inbox*.

Для просмотра ранее поступивших сообщений войти в *Menu*, выбрать *Messaging*, выбрать *«2. Inbox»*, нажать «ОК». Затем с помощью джойстика выбрать сообщение, нажать «ОК» и просмотреть его.

Для удаления сообщения из числа поступивших необходимо войти в *Menu*, выбрать *Messaging*, выбрать *«2. Inbox»*, нажать «OK». Затем с помощью джойстика , выбрать сообщение и нажать левую клавишу выбора *Erase*, нажать *Yes*, нажать «ОК».

Для установки дополнительных настроек при получении и отправки сообщений необходимо войти в *Menu*, выбрать *Messaging*, нажать левую клавишу выбора (Setting), выбрать нужный пункт меню. Затем выбрать нужные настройки и нажать «OK».

- *All Msg* - настройки для всех сообщений мультимедийных сообщений

- Autosave автоматическое сохранение
- Auto Erase автоматическое удаление после прочтения
- Quick Text шаблоны сообщений
- Voice mail набор номера для проверки голосовой почты
- *Entry Mode* выбор способа набора символов и букв
- *Callback* обратный номер (не используется)

- *TXT Msg* - настройки для текстовых сообщений

- Auto View Txt просмотр текста при получении сообщения
- Block/Unblock заблокировать/разблокировать
- Signature подпись при отправке (не используется)

- Picture-Video Msg - настройки для

- *Auto receive* автополучение
- Signature подпись при отправке (не используется)

#### Настройка звукового оповещения

Для выбора мелодии при поступлении вызова: нажать *Menu*, выбрать *Settings& Tools*, выбрать *«4. Sounds Settings»* нажать «OK», выбрать *«2. Call Sounds»* нажать «OK», и выбрать:

- Для установки мелодии выбрать «1. *Call Ringtone»* и выбрать мелодию и нажать «OK».
- Для установки вибратора при поступлении вызова выбрать «2. Call Vibrate» и нажать «ОК», выбрать ОN(ВКЛ) или OFF(ВЫКЛ) и нажать «ОК».

Для настройки сигнала оповещения на поступившие сообщения войти в *Menu*, выбрать *Settings& Tools*, выбрать *«4. Sounds Settings»* нажать «OK», выбрать *«3. Alert Sounds»* и нажать «OK» и выбрать:

- для настройки мелодии на текстовое сообщение «1. Тхт Message»;
- для мультимедийного выбрать «2. Pix /Flix Message»;
- для голосового сообщения «3. Voicemail Message».

Для установки мелодии при поступлении текстового сообщения войти в *Menu*, выбрать *Settings& Tools*, выбрать *«4. Sounds Settings»*, нажать «OK», выбрать *«3. Alert Sounds*», нажать «OK», выбрать *«1. Txt Message»* нажать «OK», выбрать *«1. Tone»* нажать «OK», выбрать мелодию и нажать «OK».

Для установки вибратора при поступлении текстового сообщения войти в *Menu*, выбрать *Settings & Tools*, выбрать *«4. Sounds Settings»*, нажать «OK», выбрать *«3.*  Alert Sounds», нажать «ОК», выбрать «1. Тхт Message», нажать «ОК», выбрать «2. Vibrate» нажать «ОК», выбрать ОN(ВКЛ) или OFF(ВЫКЛ), нажать «ОК».

Для установки напоминания при поступлении текстового сообщения войти в *Menu*, выбрать *Settings& Tools*, выбрать *«4. Sounds Settings»* нажать «ОК», выбрать *«3. Alert Sounds»*, нажать «ОК», выбрать *«1. Тхт Message»*, нажать «ОК», выбрать *«3. Reminder»* нажать «ОК», выбрать *ON (ВКЛ)* или *OFF (ВЫКЛ)*, нажать «ОК».

(Таким же способом осуществляются настройки оповещения на мультимедийные и голосовые сообщения)

Для установки громкости звуковых эффектов, войти в *Menu*, выбрать *Settings& Tools*, выбрать *«4. Sounds Settings»* нажать «OK», выбрать *«1. Master Volume»* нажать «OK», установить необходимую громкость и нажать «OK». или

## Регулировка громкости звуковых эффектов

Выполняется боковыми функциональными клавишами.

#### Регулировка громкости динамика

Выполняется боковыми клавишами регулировки звука во время разговора.

#### Настройка дисплея

Для установки времени подсветки дисплея, войти в *Menu*, выбрать *Settings& Tools*, выбрать *«3. Display Settings»*  нажать «**OK**», выбрать «*2. Backlight*», нажать «**OK**», выбрать «*Display*». установить время подсветки и нажать «**OK**».

Для установки времени подсветки клавиатуры, войти в *Menu*, выбрать *Settings& Tools*, выбрать *«3. Display Settings»* нажать «OK», выбрать *«2. Backlight»*, нажать «OK», выбрать *«Keypad»*, установить время подсветки и нажать «OK».

Для установки или замены надписи на дисплее войти в *Menu*, выбрать *Settings& Tools*, выбрать «*3. Display Settings»*, нажать «OK», выбрать «*1. Banner*» нажать «OK», выбрать «*1. Personal Banner*» нажать «OK», ввести текст надписи и нажать «OK».

Для яркости дисплея войти в *Menu*, выбрать *Settings& Tools*, выбрать *«3. Display Settings»*, нажать «OK», выбрать *«3. Brightness»*, нажать «OK», клавишами джойстика ◀ ► установить нужный уровень яркости и нажать «OK»

Для установки изображения на дисплее войти в *Menu*, выбрать *Settings& Tools*, выбрать *«3. Display Settings»*, нажать «OK», выбрать *«4. Wallpaper»*, нажать «OK», выбрать изображение и нажать «OK» для сохранения.

Для установки заставки на дисплее войти в *Menu*, выбрать *Settings& Tools*, выбрать *«3. Display Settings»*, нажать «ОК», выбрать *«5. Screensaver»*, нажать «ОК», выбрать заставку и нажать «ОК». Для установки вида меню необходимо войти в *Menu*, выбрать *Settings& Tools*, выбрать *«5. Display Settings»,* нажать *«***OK**», выбрать *«6. Display Theme»* нажать *«***OK**», выбрать фон, нажать *«***OK**».

Для использования диктофона войти в Menu, выбрать Settings& Tools, выбрать «5. Call Setting» нажать «ОК», выбрать «7. Voice Services» нажать «ОК», выбрать «3. Voice Memo» нажать «ОК», нажать левую клавишу выбора (New), нажать REC начало записи.

Для остановки записи нажать *STOP*. Для удаления выбрать запись, нажать правую клавишу выбора (Option), выбрать *Erase* и нажать «OK».

#### Установка будильника

Для того чтобы установить будильник войти в *Menu*, выбрать *Settings& Tools*, выбрать *«2. Tools»*, нажать *«***OK***»*, выбрать *«3. Alarm Clock»* нажать *«***OK***»*, выбрать *Alarm 1,2,3*, нажать *«***OK***»*, установить время звонка, выбрать мелодию звонка и нажать *«***OK***»*.

Для того чтобы сбросить установки будильника войти в *Menu*, выбрать *Settings& Tools*, выбрать *«2. Tools»* нажать «ОК», выбрать *«3. Alarm Clock»* нажать «ОК», выбрать *Alarm 1,2,3*, нажать левую клавишу выбора (Option), выбрать *Reset Alarm*, нажать «ОК». Для сброса всех установленных будильников, выбрать *Reset All*, нажать «ОК».

#### Использование фотокамеры

Использование фотокамеры на мобильном телефоне осуществляется следующим способом - для включения режима фотоаппарата нажать функциональную клавишу «Camera», которая находиться с правого бока телефона и повернуть дисплей на 90 градусов. Фотоаппарат включен. Для увеличения картинки пользоваться клавишей джойстика ◀►. Для того чтобы сделать сам фотоснимок нажать клавишу «ОК» (Take). Для сохранения фотографии нажать левую клавишу выбора «Save». Для удаления фотоснимка воспользоваться правой клавишей выбора (Erase). Установить настройки камеры можно следующим образом: нажать при включенной камере правую клавишу выбора клавишей (**Option**), джойстиком выбрать нужные настройки, для выбора и подтверждения выбора нажать клавишу «OK»:

- *Resolution* установить разрешение
- Self timer настройки установить время для задержки при съемке.
- Brightness настройка яркости
- White Balance баланс белого цвета (освещенность)
- Auto автоматический
- Sunny солнечно
- *Cloudy* облачно
- Tungsten режим «вольфрам»
- Fluorescent флуоресцентный режим
- Darkness режим «Мрак»
- Color Effect цветовые эффекты
   Normal нормальный режим

- Antique «антикварный» режим
- Black& White черно-белый режим
- Negative режим «негатив»
- *Multishot* режим «Мультисъемка»
- *Fun frame* выбор рамки

#### Использование видеокамеры

Использование видеокамеры на мобильном телефоне осуществляется следующим способом - для включения режима фотоаппарата нажать функциональную клавишу «Camera» 2 раза для перевода камеры в режим видеосъемки. Видеокамера включена. Для увеличения картинки пользоваться клавишей джойстика ◀►. Видеокамера включена. Для того чтобы сделать сам фотоснимок нажать клавишу «OK» (Rec).. Для сохранения фотографии нажать левую клавишу выбор «Save» (OK). Для удаления фотоснимка воспользоваться правой клавишей выбора (Erase). Установить настройки можно следующим образом: при активном режиме видеокамеры нажать правую клавишу выбора, джойстиком выбрать нужные настройки, для выбора и подтверждения выбора нажать функциональную клавишу **«OK»**:

- *Brightness* настройка яркости
- White Balance баланс белого цвета (освещенность)
- Auto автоматический
- Sunny солнечно
- Cloudy облачно
- Tungsten режим «вольфрам»
- Fluorescent флуоресцентный режим
- Darkness режим «Мрак»
- Duration выбор режима съемки
- Short «короткий» режим
- Medium «средний» режим

- *Fit to Video Message* - режим съемка «для отправки сообщения» (не используется)

- Long (Max memory) - «длинный» режим (режим с высоким качеством)

- *Color Effect* цветовые эффекты
  - Normal нормальный режим
  - Antique «антикварный» режим
  - Black&White черно-белый режим
  - Negative режим «негатив»

## <u>дополнительные функции:</u>

#### 1. Автоматическое определение номера (АОН).

№ звонящего высвечивается на экране терминала.

## 2. Ожидание вызова.

Не прерывая текущего разговора, можно принять ещё один звонок. О втором вызове известят короткие звуковые сигналы. На экране отобразится номер второго абонента. Выбор абонента осуществляется нажатием [Send]. Определив приоритет, отключить одного из абонентов, нажав [End].

## 3. Трехсторонняя связь.

Организация разговора одновременно с двумя абонентами:

- дозвонившись до абонента №1, набрать № тел. второго абонента и нажать [Send]. После ответа абонента №2 нажатием [Send]

#### устанавливается трёхсторонняя связь.

## 4. Переадресация вызова.

## 4. 1. Немедленная переадресация.

[\*]+[0]+[2]+[№ телефона для переадресации]+[Send] - включено.

[#]+[0]+[2]+[Send] - выключено.

# 4.2. Переадресация по «занято».

[\*]+[6]+[7]+[№ телефона для переадресации]+[Send] - включено.

[#]+[6]+[7]+[Send] - выключено.

# 4. 3. Переадресация по «нет ответа».

[\*]+[6]+[1]+[№ телефона для переадресации]+[Send] - включено.

Поступающие звонки будут переведены, если Ваш телефон не отвечает через 3-5 посылок вызова.

[#]+[6]+[1]+[Send] - выключено.

# 4. 4. Переадресация по «занято» и «нет ответа».

[\*]+[2]+[1]+[0]+[№ телефона для переадресации]+[Send] - включено.

[#]+[2]+[1]+[0]+[Send] - выключено.

#### Услуга переадресация вызова активируется оператором связи по заявке клиента.

# ВНИМАНИЕ! ВСЕ ДОПОЛНИТЕЛЬНЫЕ УСЛУГИ ВЫ МОЖЕТЕ АКТИВИРОВАТЬ ЧЕРЕЗ АВТОМАТИЧЕСКУЮ СИСТЕМУ

# САМООБСЛУЖИВАНИЯ АБОНЕНТОВ (АССА), ПОЗВОНИВ ПО НОМЕРУ 888!

### Зарядка аккумуляторной батареи.

Внимание: Терминал снабжён Lithium Ion Battery батареей. Заряжать батарею можно по мере необходимости, это не сказывается на емкости батареи. Для увеличения срока службы батареи её необходимо периодически полностью разряжать.

Включите зарядное устройство в электрическую сеть 220 вольт.

Вставьте соединительный шнур в терминал. Выключите зарядное устройство из сети.

В связи с нестабильным напряжением в сети, рекомендуется включать зарядное устройство (ЗУ) в сеть через стабилизатор напряжения. Если заряд не происходит, предоставьте терминал и батарею для ремонта. Наличие ЗУ и документов на терминал обязательно.

#### Категорически запрещается:

- отключать батарею от терминала, не выполнив правильную процедуру выключения телефона;
- отключать батарею от терминала во время дозвона и в режиме разговора;
- подключать зарядное устройство от автомобиля во время разговора;
- подключать зарядное устройство от автомобиля к терминалу без батареи;
- включать зарядные устройства в сетевую розетку с подгоревшими или ослабленными контактными клеммами;
- входить и пользоваться пунктом меню, содержащим системные настройки оператора и завода изготовителя.

Всегда отключайте зарядное устройство от сети питания после зарядки батареи.

Компания «Интерднестрком» снимает с себя гарантийные обязательства за несоблюдение пользователем вышеперечисленных пунктов.

#### Служба поддержки абонентов: 1199

#### Как получить информацию о состоянии лицевого счета.

- 1. 878 текстовое сообщение о состоянии счета и пакете обслуживания
- **2.** 881 автоответчик о состоянии счета для абонентов лимитированный пакетов обслуживания (IDC-15, IDC-20, IDC-30, IDC-50, IDC-Престиж)
- 3. 883 сервис управления счетом для абонентов пакета «Simple»
- 4. 888 Автоматическая Система Самообслуживания Абонентов (АССА)

www.idknet.com

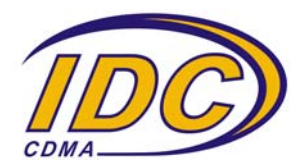